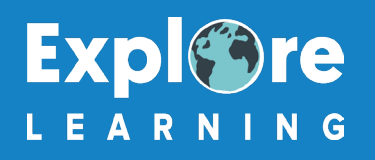

## Accessing Successmaker or the Senior curriculum tool at home

- Logging in to Successmaker or the Senior curriculum tool should be done with the same details as your child uses in centre. You can access both of these tools through the Members' Area explorelearning.co.uk/?modal=member-login
- If your child is unsure of their log in details, please contact your centre or Explore Learning's Head Office on 01483 447 414.
- Please note that in order to use Successmaker at home, you must access it via a Windows PC/ laptop running Windows 10 or an Apple Mac Desktop/ laptop. It must also be opened with a Chrome Browser. Unfortunately, it cannot be used with iOS/ Android on a tablet. Guides to help you trouble shoot any problems are below.

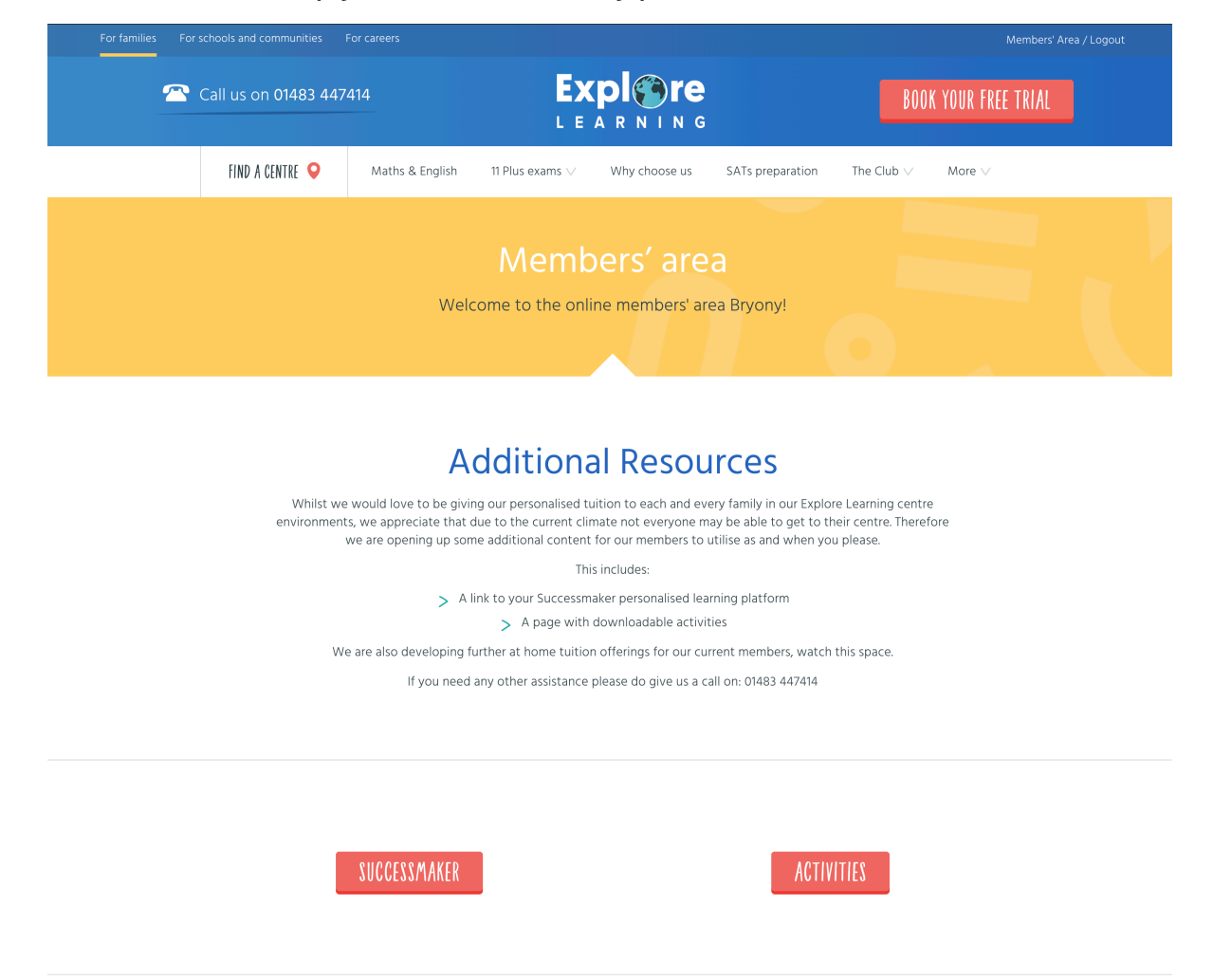

## Troubleshooting

- Enable Flash in Chrome macOS
- Enable Flash in Chrome Windows

# 

# **Enable Flash in Chrome - Windows**

- Ensure you are using Google Chrome web browser and that it is up to date to ensure the best compatibility.
- Open Successmaker from the link in your members area.
- Select the padlock in the top corner by the URL.
- Ensure Flash is set to allow.
- Close the settings page and login to Successmaker with your username and password.

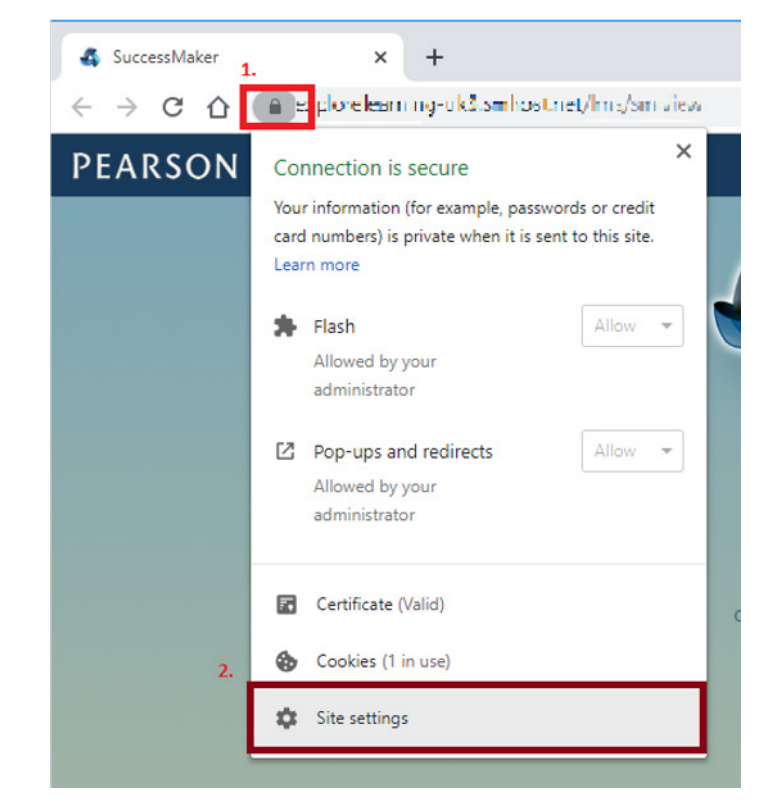

| 🔹 SuccessMaker 🗙 🔅 Settings                                                                                   |                      |         |    |                   | :                 | × +                                                    |      |                     |            |
|----------------------------------------------------------------------------------------------------|----------------------|---------|----|-------------------|-------------------|--------------------------------------------------------|------|---------------------|------------|
| O O O O Chrome   shome (settings/content/site:Cetails's te-http:///doi/10.000792/feeplereleaning-uk/amhostmet |                      |         |    |                   |                   |                                                        |      |                     |            |
| Settings                                                                                                    |                      |         |    |                   | Q Search settings |                                                        |      |                     |            |
| ÷                                                                                                    | People               |         |    |                   | < huse            | abbeiesting wið sthosure:                              |      |                     |            |
| Ê                                                                                                    | Autofill             |         |    |                   | Usage             |                                                        |      |                     |            |
| ۲                                                                                                    | Appearance           |         |    |                   | 1 cookie          |                                                        |      |                     | Clear data |
| Q                                                                                                    | Search engine        |         |    |                   |                   |                                                        |      |                     |            |
|                                                                                                    | Default browser      | browser |    |                   | Permissions       |                                                        |      | Reset permissions   |            |
| Ċ                                                                                                    | On startup           |         |    |                   | <b>\$</b>         | Location                                               |      | Ask (default)       | Ŧ          |
| Advar                                                                                                    | Advanced             |         |    |                   | -                 | Camera                                                 |      | Ask (default)       | -          |
| 0                                                                                                    | Privacy and security |         |    |                   | ٩                 | Microphone                                             |      | Ask (default)       | -          |
|                                                                                                    | Languages            |         |    |                   |                   |                                                        |      |                     |            |
| <u>+</u>                                                                                                    | Downloads            |         |    |                   | 1.5               | *****                                                  |      | ( ) ( ) ()          |            |
| ē                                                                                                    | Printing             |         | 5. | $\langle \rangle$ | JavaScript        |                                                        | All  | ow (detault)        | Ŧ          |
| Ť                                                                                                    | Accessibility        |         |    |                   | Flash             |                                                        |      |                     |            |
| ٩                                                                                                    | System               |         |    |                   |                   |                                                        | All  | 3W                  | · ·        |
| Ð                                                                                                    | Reset and clean up   |         |    |                   | Images            |                                                        | Alle | ow (default)        | -          |
| Extensions                                                                                                    |                      |         |    |                   |                   |                                                        |      |                     |            |
| About                                                                                                    | t Chrome             |         |    |                   | Ľ                 | Pop-ups and redirects<br>Allowed by your administrator |      | Allow               | Ŧ          |
|                                                                                                    |                      |         |    |                   | •                 | Ads<br>Block if site shows intrusive or misleading ads |      | Block (default)     | *          |
|                                                                                                    |                      |         |    |                   | ¢                 | Background sync                                        |      | Allow (default)     | Ŧ          |
|                                                                                                    |                      |         |    |                   | •()               | Sound                                                  |      | Automatic (default) | Ŧ          |
|                                                                                                    |                      |         |    |                   | <u>*</u>          | Automatic downloads                                    |      | Ask (default)       | Ŧ          |

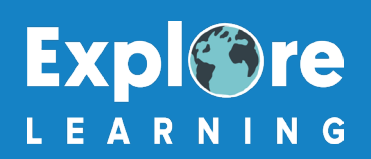

#### Enable Flash in Chrome - macOS

- Ensure you are using Google Chrome web browser and that it is up to date to ensure the best compatibility.
- Open Successmaker from the link in your members area.
- Select the padlock in the top corner by the URL.
- Select Site Settings
- Ensure Flash is set to allow (default it is set to block).
- Close the settings page and login to SM with your username and password.

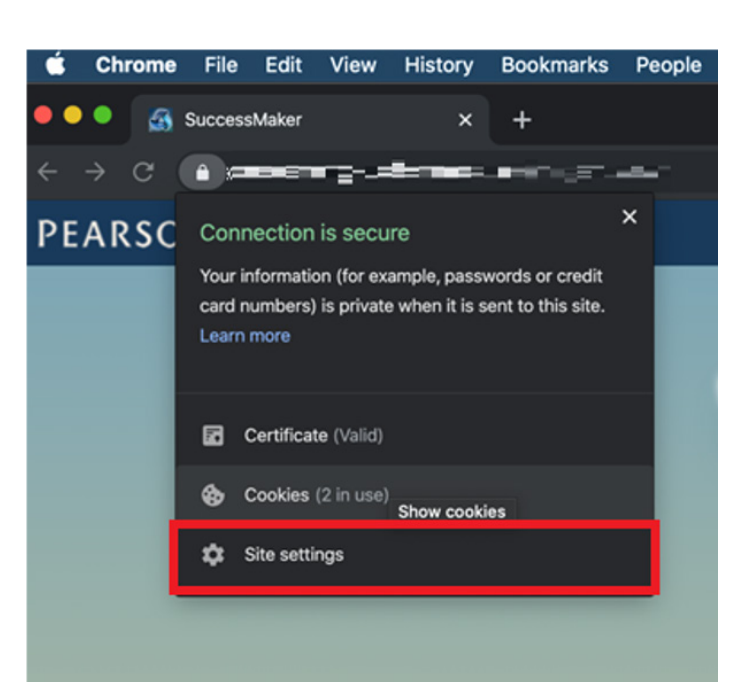

| Q Search settings     |                   |
|-----------------------|-------------------|
| ÷                     |                   |
| Usage                 |                   |
| 1 cookie              | Clear data        |
| Permissions           | Reset permissions |
| Cocation              | Ask (default) 🚽   |
| Camera                | Ask (default) 🔫   |
| 🌷 Microphone          | Ask (default) 🔫   |
| (··) Motion sensors   | Allow (default) 🔫 |
| Notifications         | Ask (default) 🔫   |
|                       |                   |
| 🗯 Flash               | Block (default) 🚽 |
| Et integeo            |                   |
| Pop-ups and redirects | Block (default)   |